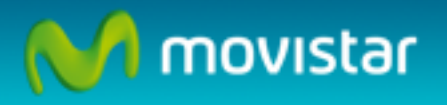

# Manual de actualización del Módem USB Internet Móvil ZTE MF190

Telefónica España.

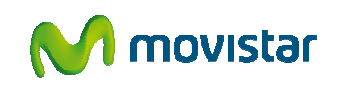

Manual de actualización del Módem USB ZTE MF190

## INTRODUCCIÓN

En este documento se recogen todas las actividades necesarias para actualizar el Módem USB Internet Móvil ZTE MF190.

El fichero de actualización, *Actualizacion\_ZTE\_MF190.zip*, está disponible en la web de descargas Movistar, dentro del apartado *Actualización de Dispositivos Internet Móvil*. La URL es la siguiente:

http://movil.movistar.es/descargaaplicaciones/descargaaplicaciones.html

**IMPORTANTE:** Es muy importante seguir los pasos del proceso de actualización. Si la actualización se interrumpe el módem puede quedar inservible. El proceso de actualización del Módem USB ZTE MF190 se realiza bajo la responsabilidad del usuario.

**NOTA:** Estas instrucciones son válidas desde ordenadores con Windows XP Service Pack 3 (32bits), Windows Vista (32 y 64 bits) y Windows Seven (32 y 64bits).

## ACTUALIZACIÓN

### **REQUISITOS PREVIOS**

Antes de iniciar el proceso de actualización asegúrate de cumplir las siguientes indicaciones.

- Descomprime el fichero Actualizacion\_ZTE\_MF190.zip. La carpeta contiene el siguiente archivo
  - Actualizacion\_ZTE\_MF190.exe
- Retira la tarjeta SIM del módem USB.
- Asegúrate de que el ordenador portátil se encuentra enchufado a la red y que no entrará en hibernación/suspensión durante la actualización.
- Comprueba que la aplicación Escritorio Movistar está cerrada. El icono de la aplicación no debe aparecer en la barra de tareas.
- Cierra todos los programas abiertos.

#### PROCESO DE ACTUALIZACIÓN

A continuación, se detallan las instrucciones a seguir para llevar a cabo la actualización de contenido y de firmware del módem USB:

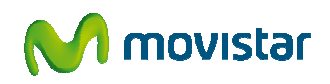

**IMPORTANTE:** Durante el inicio del proceso de actualización el módem USB debe estar conectado al ordenador, sin la tarjeta SIM en su interior.

1. **Ejecuta** el archivo **Actualizacion\_ZTE\_MF190.exe** para comenzar la actualización del módem USB. Aparecerá la siguiente pantalla.

| 📲 Herramienta de actualización del módem MF190                                                                                                    |                 |
|----------------------------------------------------------------------------------------------------|-----------------|
| Información:<br>Esta herramienta actualizará el módem USB ZTE MF190. Tras la actualización, las<br>características del módem serán las siguientes:<br>- Versión del FW del módem : MF190V1.0.0B08<br>- Versión del Escritorio movistar: 8.6.5.594<br>- Versión del paquete de drivers: 1.0.1.31_TME<br>¡Alerta!:<br>No extraiga el dispositivo durante el proceso de actualización. Asegúrese de que el o<br>batería suficiente o está conectado a la red eléctrica. | ordenador tiene |
| Información de puerto: COM33<br>Versión actual: MF190V1.0.0B05<br>Listo, presione el botón ACTUALIZAR para comenzar el proceso                                                                                                    | ACTUALIZAR      |
| Estado del proceso 0/100                                                                                                    |                 |

Al cabo de unos segundos el dispositivo será reconocido y el **botón** "Actualizar" se activará. Presiona dicho botón para comenzar con ese proceso.
 En la parte inferior de la ventana podrás ver una barra de progreso.

**IMPORTANTE:** Este proceso puede durar varios minutos. No debe extraer el módem USB hasta que termine completamente

**IMPORTANTE:** Si se produce algún fallo durante la actualización del dispositivo, se mostrará un mensaje de error. En ese caso cierra la aplicación, extrae e inserta de nuevo el módem USB y vuelve a ejecutar el archivo "Actualizacion\_ZTE\_MF190.exe"

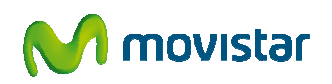

| 📲 Herramienta de actualización del módem MF190                                                                                                    |                 | x  |
|----------------------------------------------------------------------------------------------------|-----------------|----|
| Información:<br>Esta herramienta actualizará el módem USB ZTE MF190. Tras la actualización, las<br>características del módem serán las siguientes:<br>- Versión del FW del módem : MF190V1.0.0B08<br>- Versión del Escritorio movistar: 8.6.5.594<br>- Versión del paquete de drivers: 1.0.1.31_TME<br>¡Alerta!:<br>No extraiga el dispositivo durante el proceso de actualización. Asegúrese de que el o<br>batería suficiente o está conectado a la red eléctrica. | ordenador tiene |    |
| Información de puerto: COM36<br>Versión actual: MF190V1.0.0B05<br>Descargando                                                                                                    | ACTUALIZ        | ١R |
| Estado del proceso 50/100                                                                                                    |                 |    |

3. Tras terminar la actualización se mostrará una ventana de aviso de que la operación se ha realizado con éxito.

| Ref Herramienta de actualización del módem MF190                                                                                                    | X                 |
|----------------------------------------------------------------------------------------------------|-------------------|
| Información:<br>Esta herramienta actualizará el módem USB ZTE MF190. Tras la actualización,<br>características del módem serán las siguientes:<br>- Versión del FW del módem : MF190V1.0.0B08<br>- Versión del Escritorio monietero 0.05504<br>- Versión del paquete de Herramienta de actualización del módem MF1 | las               |
| <ul> <li>¡Alertal:<br/>No extraiga el dispositivo<br/>batería suficiente o está</li> <li>Información de puerto<br/>Versión actual:<br/>Descargando</li> </ul>                                                                                                    | I ordenador tiene |
| Estado del proceso 100/100                                                                                                    |                   |

4. El Módem USB Internet Móvil ZTE MF190 ya está actualizado. Extrae el módem USB y desinstala la aplicación Escritorio Movistar. Introduce la tarjeta SIM y

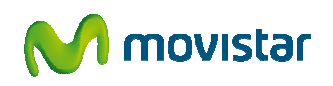

Manual de actualización del Módem USB ZTE MF190

vuelve a insertarlo en el puerto USB para iniciar el proceso de instalación del módem.